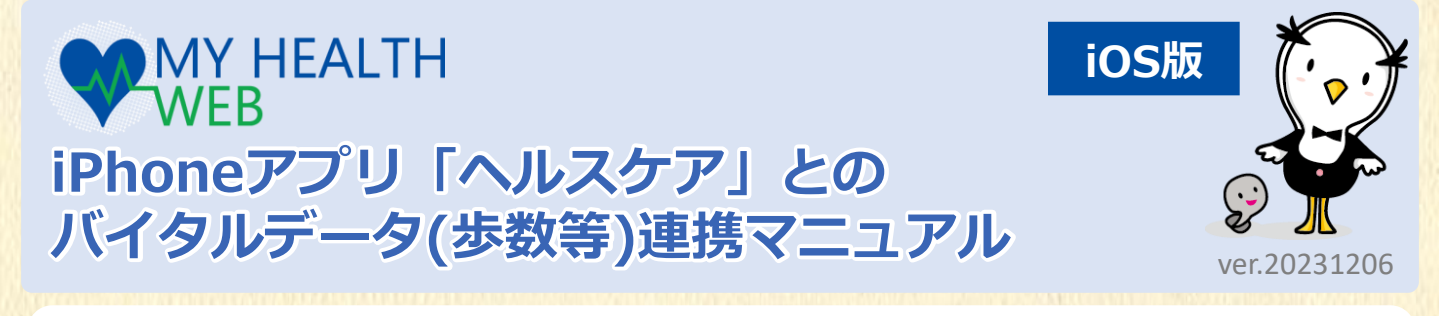

# ? バイタルデータ(歩数等)連携とは?

iPhoneに標準搭載されている「ヘルスケア」アプリに記録された歩数・血圧などのヘルスケアデータを 「MY HEALTH WEBアプリ(以下「MHWアプリ」と表記)」の「MYバイタル」に過去最大30日分記録・更 新する「MHWアプリ」専用の機能です。

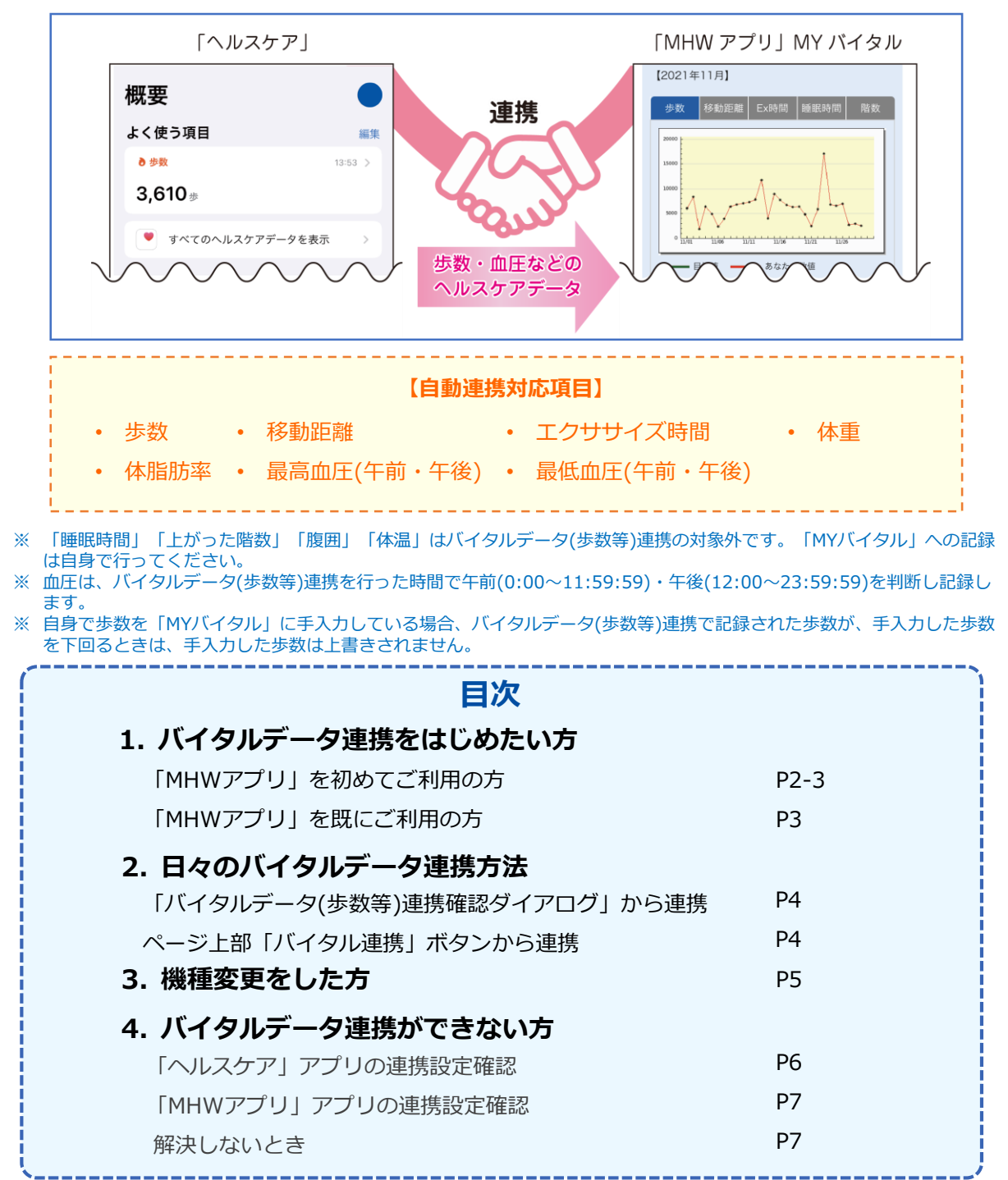

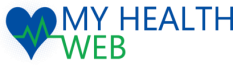

# 1. バイタルデータ連携をはじめたい方

# 「MHWアプリ」の設定

# 「MHWアプリ」を初めて利用する方

既に「MHWアプリ」をお使いの方は、<u>P3【★】</u>の設定を行ってください。

# 【1】ご利用端末のOS確認・「MHWアプリ」をインストール

- ご利用の端末の「設定」から「一般」→「情報」を開き、システムバージョンを確認してください。
  MHWアプリの推奨OSと異なる場合は、バージョンアップを行ってください。
  ※MHWアプリの推奨OSは、ログイン画面を参照してください。
- 右の二次元バーコード(a)を読み取るか、 「App Store」を起動し、下部メニューの 「検索」から「MHWアプリ」を検索します。
- 「入手」(b)をタップし、アプリのインス トールを行ってください。

# 【2】 「MHWアプリ」の初期設定

- 1. iPhoneのホーム画面で「MHWアプリ」の アイコンをタップします。
- 健康保険証に記載されている【保険者番号】 (半角数字8桁)を入力(c)し、「送信」 (d)を タップします。
- 3. 通知設定のダイアログ(e)が表示されます ので、任意で設定を行います。

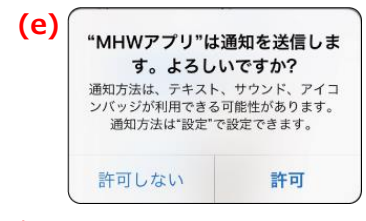

※通知設定をオフにされたい場合には、歩数 連携の初期設定完了後に、"設定"より通知を オフにしてください。

- 4. 画面指示(f)に従って「かんたんログイン」 の設定を行います。
- ※「かんたんログイン設定」とは、ログイン時に【ログインID】【パスワード】の入力を省略し、4桁の暗証番号(PINコード)でログインができるようになる「MHWアプリ」専用の機能です。

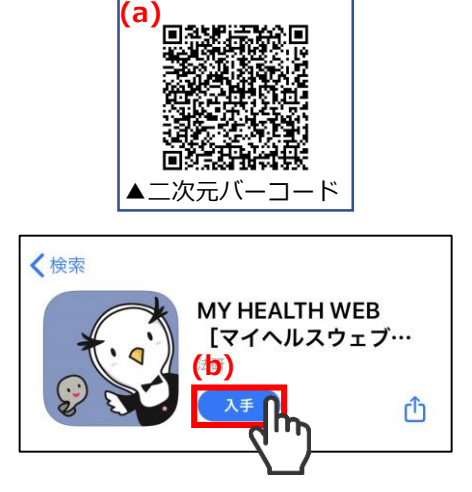

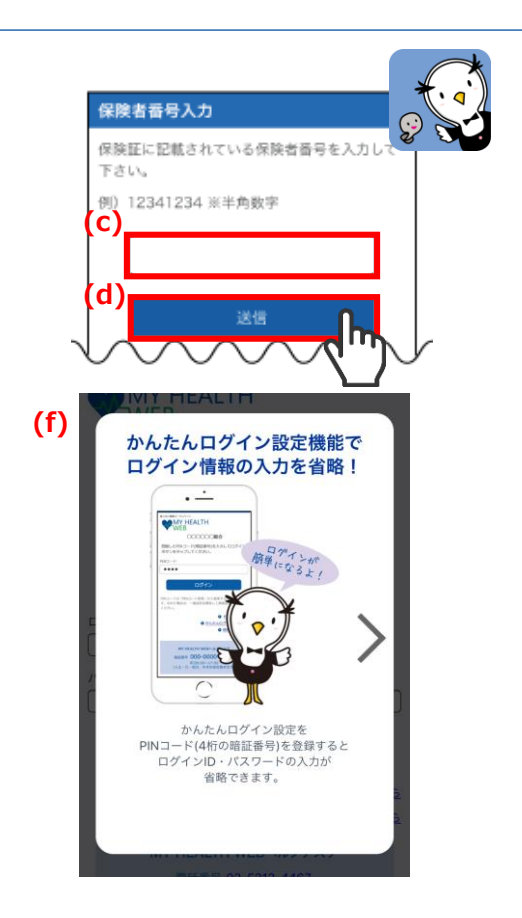

※お使いの端末により、画面は異なります。

# 1. バイタルデータ連携をはじめたい方

# 「ヘルスケア」アプリの設定

## 「MHWアプリ」を初めて利用する方

#### 「ヘルスケア」アプリとの連携 [3]

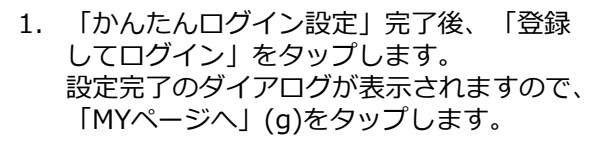

- 2. 自動的に「ヘルスケア」アプリが起動しま す。「すべてをオンにする」(h)をタップし、 「許可」(i)をタップします。
- 3. 「ヘルスケア」アプリとのバイタルデータ 連携設定が完了し、自動的にヘルスケア データの取得を行います。
  - ※ 初回はヘルスケアデータの取得に時間が かかる場合があります。

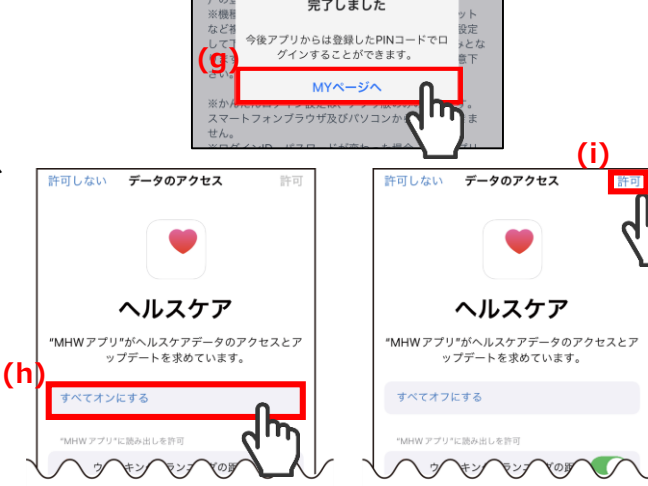

かんたんログイン設定が

完了しました

234

以上でバイタルデータ(歩数等)連携の設定が完了となります。

### 「MHWアプリ」を既に利用している方

### 【★】「ヘルスケア」アプリとの連携

(j) 概要 「ヘルスケア」アプリを起動し、右上の 1. ヘルスケアの詳細 アイコン(i)をタップします。 よく使う項目 メディカルID 0步数 機能 3,610 # ヘルスケアチェックリスト 2. 「App」(k)をタップします。 すべてのヘルスケアデータを表示 通知 プライバシー (k 3. 「MHWアプリ」(I)をタップします。 App 4. 「すべてオンにする」(m)をタップすると **く** プロフィール App MHWアプリ < App 設定が完了します。 (m)**(I)** 🔝 мнw アプリ すべてオンにする "MHW アプリ"からのデータ 削除済みApp キング+ランニングの距離

以上でバイタルデータ(歩数等)連携の設定が完了となります。

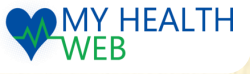

# 2. 日々のバイタルデータ連携方法

バイタルデータ連携設定完了後、下記2つの方法で連携することができます。

### 【1】「バイタルデータ(歩数等)連携確認ダイアログ」から連携

- 「MHWアプリ」からログイン後、表示される「バイタ ルデータ(歩数等)連携確認ダイアログ」の「連携する」 (a)をタップします。
  - ※ ダイアログは、1日1回/当日初回ログイン時のみ 表示されます。
     ※ 「今は連携しない」をタップすると連携せずに
  - ※「今は連携しない」をダップすると連携せずに TOPページへ遷移します。
  - ※「次から表示しない」をタップすると翌日以降このダイアログは表示されません。ダイアログを再度表示させたい場合は、下記【「バイタルデータ(歩数等)連携確認ダイアログ」を再表示する場合】を参照してください。
- 2. 連携データ送信のダイアログ(b)が表示され、連携が開始されます。

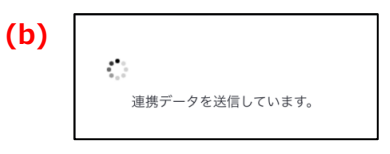

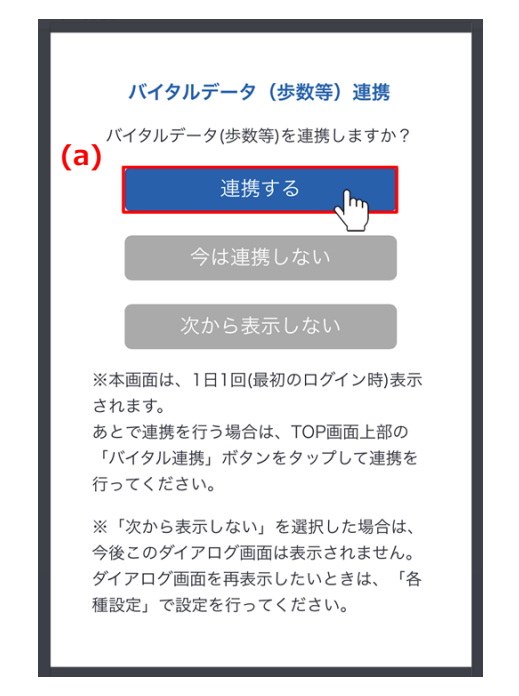

#### ※「バイタルデータ(歩数等)連携確認ダイアログ」を再表示する場合

「MHWアプリ」の「各種設定」を開き、「バイタル データ(歩数等)連携設定」の「バイタルデータ連携ダ イアログ表示」で「表示する」(c)をタップすると、 翌日以降「バイタルデータ(歩数等)連携確認ダイアロ グ」が表示されるようになります。

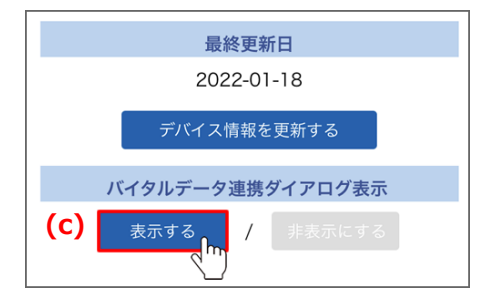

### 【2】ページ上部「バイタル連携」ボタンから連携

- 1. 「MHWアプリ」からログインするとページ上部に表 示される「バイタル連携」(d)ボタンをタップします。
- 2. 連携データ送信のダイアログ(e)が表示され、連携が 開始されます。

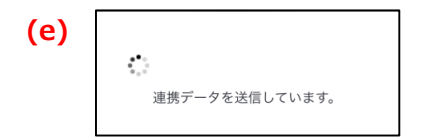

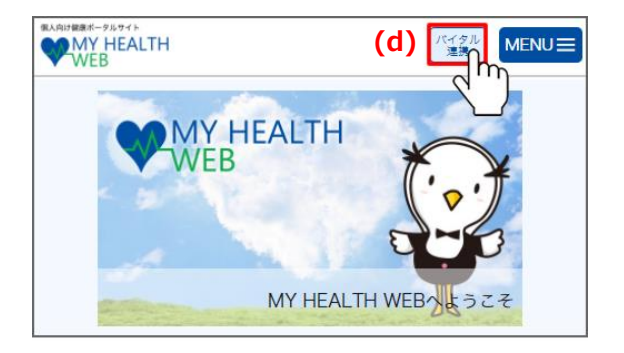

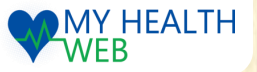

機種変更をした場合、<u>P2 [1]</u>から順に設定後、 はじめて「MHWアプリ」からのログイン時に 右のようなダイアログ(a)が表示されます。 「OK」(b)をタップすると、「ヘルスケア」 アプリが自動的に起動しますので、「すべて オンにする」(c)をタップし、「許可」(d)を タップしてください。

旧デバイスの情報は、「各種設定」の「機種 解除設定」から解除することができます。

※ 機種解除設定をしてもこれまでに記録され たヘルスケアデータは削除されません。

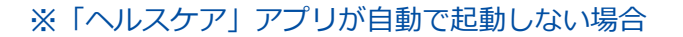

ダイアログ(a)表示後、「OK」をタップしても 「ヘルスケア」アプリが自動で起動しない場合は、 MHWアプリ「各種設定」の「バイタルリンク設 定」でご使用になる機種を選択(e)し、「変更する」 (f)をタップすることで「ヘルスケア」アプリが 起動します。「すべてオンにする」(c)をタップし、 「許可」(d)をタップしてください。

※端末の通信状況等の影響で「バイタルデータ チェックの通信に失敗しました」と表示された 際は、「OK」をタップして、通信状況を確認し てから再度行ってください。

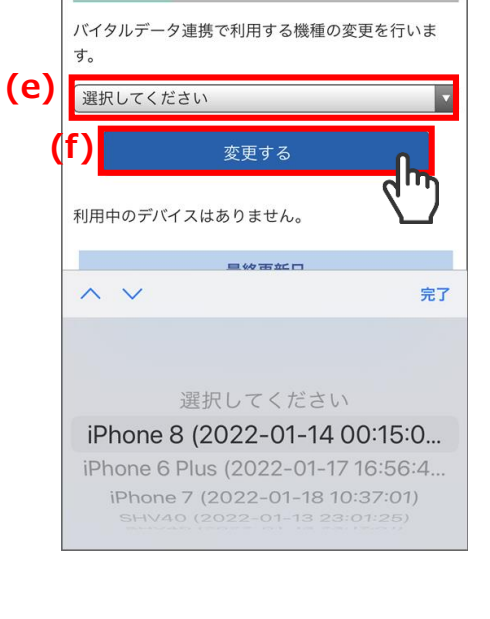

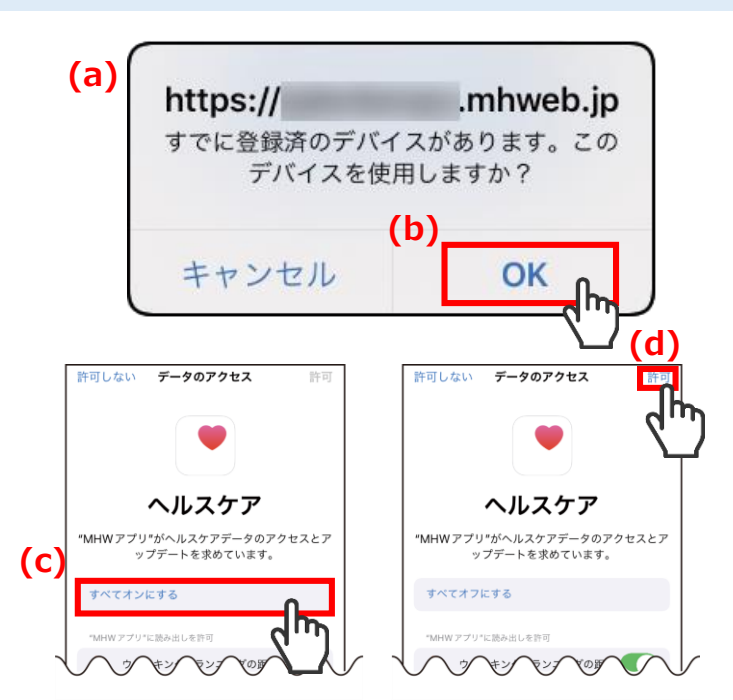

バイタルデータ(歩数等)連携設定

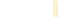

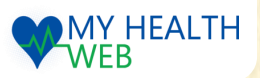

- 5 -

# 4. バイタルデータ連携ができない方

### 「ヘルスケア」アプリの連携設定確認

# 【1】ご利用端末のシステムバージョン確認

ご利用の端末の「設定」から「一般」→「情報」を開き、システムバージョンを確認してください。 MHWアプリの推奨OSと異なる場合は、バージョンアップを行ってください。 ※MHWアプリの推奨OSは、ログイン画面を参照してください。

# 【2】「ヘルスケア」アプリの連携設定確認

「ヘルスケア」アプリで「MHWアプリ」との連携設定ができているかを確認します。 ※「ヘルスケア」アプリは、iPhone標準搭載のアプリです。「ヘルスケア」アプリを削除された方・端末内 にない方はApp Storeよりインストールしてください。

1. 「ヘルスケア」アプリを起動します。 「歩数」の更新日時(a)が確認当日となり歩数(b)が表示 されていることを確認してください。

【歩数が表示されていない場合】 iPhoneの「設定」を開き、「プライバシー」をタップ します。「モーションとフィットネス」をタップし、 「フィットネストラッキング」をオンにしてください。 ※ MY HEALTH WEBのサポート対象外となります。解決し ない場合は、Appleのサポートへお問い合わせください。

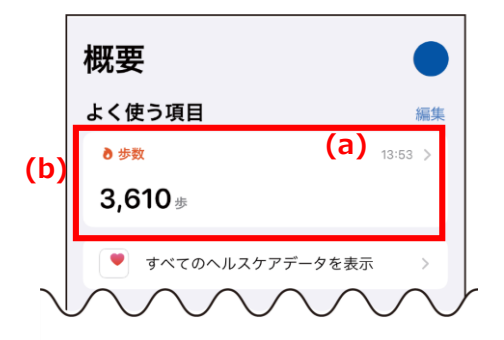

※「ヘルスケア」アプリから取得できる歩数は、端末から自動で取得したもののみです。 ご自身で「ヘルスケア」アプリに入力した歩数は反映されません。

- 6 -

- 「ヘルスケア」アプリを起動し、右上の アイコン(c)をタップします。
- 3. プライバシー内の「App」(d)をタップ します。
- 4. 「MHWアプリ」(e)をタップします。
- 5. 「すべてオンにする」(f)と表示されている 場合は、タップして連携をオンにしてくだ さい。
- ※ 「すべてオフにする」と表示されている 場合は、連携の設定は完了しています。
- 「MHWアプリ」にログインすると、連携 データ送信のダイアログ(g)が表示され、連 携が開始されます。以上で「ヘルスケア」 アプリの連携設定が完了です。
- ※ 既に「MHWアプリ」を起動している場合は、 一度終了して再度起動後にログインしてく ださい。

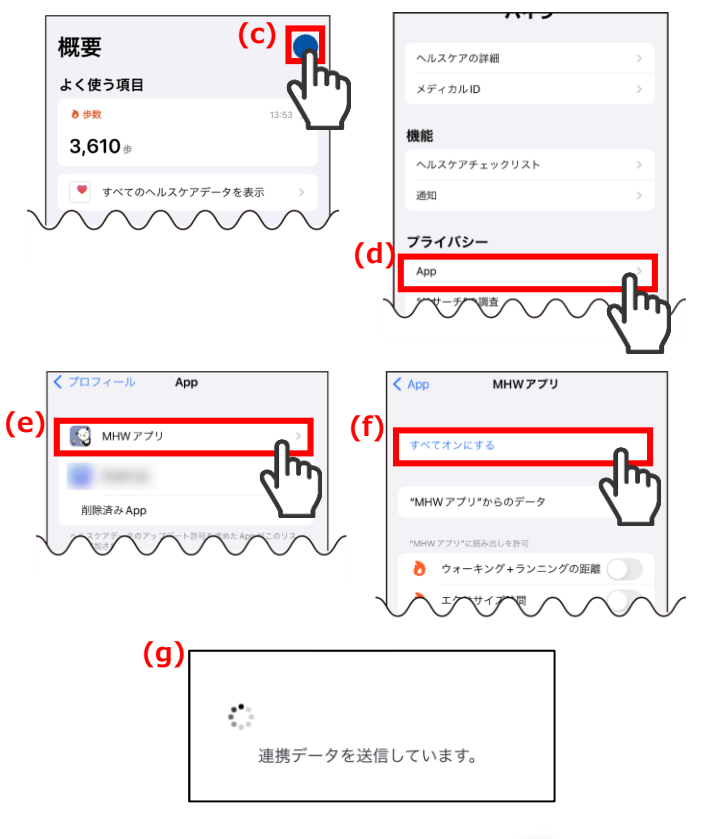

MY HEALTH

iOS版

# 4. バイタルデータ連携ができない方

## 「MHWアプリ」アプリの連携設定確認

# 【3】「バイタルデータ連携設定」(登録端末設定)の確認

「MHWアプリ」にご利用中の端末が登録されているかを確認します。

- 「MHWアプリ」を起動してログイン後、右上の メニューを開いて「各種設定」をタップします。
- 2. 「バイタルデータ連携設定」のセレクトボックス (a)に【(ご利用端末の型番)・日時・利用中】が 記載されているか確認します。
- (ご利用端末の型番)が記載されていない場合、 プルダウンを開き連携したい端末を選択(b)して ください。
  - ※ 同一の型番で日時が違うものが複数ある場合は、 最新日時のものを選択してください。
  - ※ ご利用端末の型番が記載されている場合は、 正常に設定ができています。
- 「変更する」(c)をタップすると、連携データ送信 のダイアログ(d)が表示され、連携が開始します。

| <b>d)</b> |                |  |
|-----------|----------------|--|
|           | •••            |  |
|           | 連携データを送信しています。 |  |

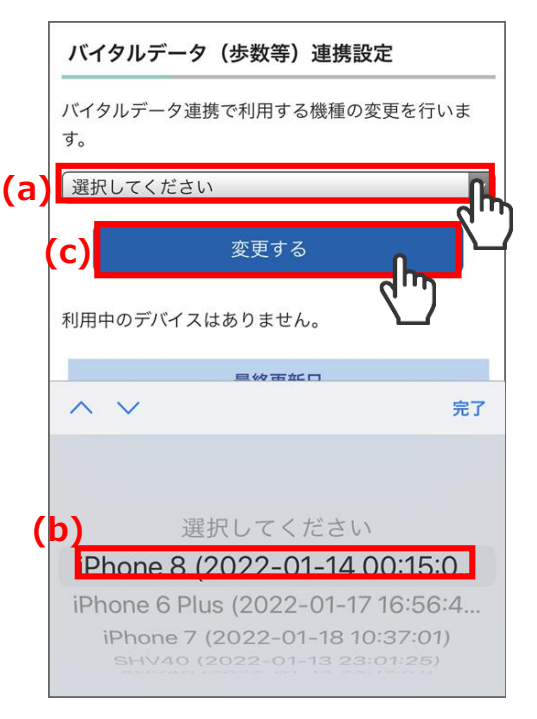

# 【4】「バイタルデータ連携設定」(最終更新日)の確認

「MHWアプリ」で最終更新日が確認当日になっているかを確認します。

- 1. 「MHWアプリ」の「各種設定」を開き、「バイ タルデータ(歩数等)連携設定」の「最終更新日」 が(e)確認当日になっているか確認してください。 確認当日になっていない場合は、(f)「デバイス 情報の更新」をタップしてください。
- 2. 連携データ送信のダイアログ(g)が表示され、 連携が開始します。

※表示が「更新中」のまま進まない場合は、 「解決しないとき」の手順をお試しください。

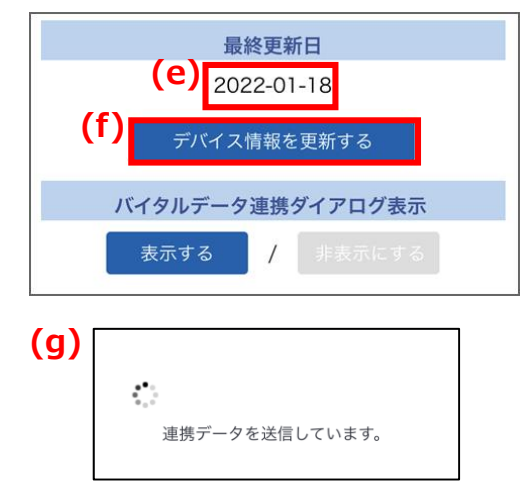

### 【5】解決しないとき

全てを確認しても解決しない場合は、以下手順をお試しください。

※お使いの端末により、画面は異なります。

- 1. 「MHWアプリ」を一度タスクから終了して再度起動、ログインして連携ができるか確認してください。
- 2. iPhoneの再起動を行い、「MHWアプリ」を起動、ログインして連携ができるか確認してください。
- 3. 「MHWアプリ」を削除し、再インストール・初期設定をして連携できるか確認してください。
- 4. 全ての設定を行っても解決しない場合は、お問い合わせください。

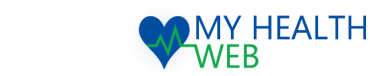